When you are posting messages to your group and attach a file to share, those files are automatically kept in your Resource Library which is a great feature of every group! This allows you to build a library of information that current & future members can search through. Almost any file type is allowed up to 1GB in size and only members of your group can view them.

Below are a few screen images of how to attach a file to a post. In this example, I attached the video file called "Mining Report".

| Read to Management                                                                    |                                 |                   |                                                                                                    |                                                                                                    |                                                                                                    |                                |
|---------------------------------------------------------------------------------------|---------------------------------|-------------------|----------------------------------------------------------------------------------------------------|----------------------------------------------------------------------------------------------------|----------------------------------------------------------------------------------------------------|--------------------------------|
| Posta Message                                                                         |                                 |                   | 10                                                                                                    |                                                                                                    |                                                                                                    |                                |
| From                                                                                  | Heather Gravning                |                   | ige                                                                                                    | Attach File(s)                                                                                                    |                                                                                                    |                                |
| To                                                                                    | Univ Nacional De Colombia       |                   | sarch                                                                                                    | nunca fiic(5)                                                                                                    |                                                                                                    |                                |
| Cross Post To                                                                         | No Additional Discussions       |                   |                                                                                                    | Helend Files                                                                                                    |                                                                                                    |                                |
| Subject *                                                                             |                                 |                   | 100.00                                                                                                    | oproduitilies                                                                                                    |                                                                                                    |                                |
| Message                                                                               |                                 |                   |                                                                                                    | Upload in progress                                                                                                    |                                                                                                    |                                |
|                                                                                       |                                 |                   | mer                                                                                                    | Mining Read                                                                                                    | ading Mining Report.mp4 82%                                                                                                    |                                |
| Teat Name                                                                             | Sup B C B L 12 12 D . Y         | Switch to reader  | compliant editor.                                                                                                    | and the second second s |                                                                                                    |                                |
| Poncivanie                                                                            | · 2076. 10 * 7 1000 17 17 18 19 |                   | ion                                                                                                    | Contraction (Contraction                                                                                                    |                                                                                                    |                                |
|                                                                                       |                                 |                   | 8, 20<br>n, W                                                                                                    | Upload File(s)                                                                                                    |                                                                                                    |                                |
| Heather Gravning<br>Social Media Adr                                                  | ministrator                     |                   | 100                                                                                                    |                                                                                                    |                                                                                                    |                                |
| SME Inc<br>Englewood CO U                                                             | nited States                    |                   | State State Stat |                                                                                                    |                                                                                                    |                                |
| (303) 948-4203<br>gravning@smene                                                      | t.org                           |                   | Section 2                                                                                                    |                                                                                                    |                                                                                                    |                                |
|                                                                                       |                                 |                   | 30, 3                                                                                                    |                                                                                                    |                                                                                                    |                                |
|                                                                                       |                                 |                   |                                                                                                    |                                                                                                    |                                                                                                    |                                |
|                                                                                       |                                 |                   |                                                                                                    |                                                                                                    |                                                                                                    |                                |
|                                                                                       |                                 |                   |                                                                                                    |                                                                                                    |                                                                                                    |                                |
|                                                                                       |                                 |                   | and a second                                                                                                    |                                                                                                    |                                                                                                    |                                |
|                                                                                       | _                               |                   | 16, 20<br>ION, E                                                                                                    |                                                                                                    |                                                                                                    |                                |
|                                                                                       |                                 |                   |                                                                                                    |                                                                                                    |                                                                                                    |                                |
|                                                                                       |                                 |                   |                                                                                                    | cancel                                                                                                    | Next In Cascilla Your Allection                                                                                                    | nt)                            |
|                                                                                       |                                 |                   |                                                                                                    |                                                                                                    | And an entropy of Allentine                                                                                                    | 22                             |
|                                                                                       |                                 |                   |                                                                                                    |                                                                                                    |                                                                                                    |                                |
|                                                                                       |                                 |                   |                                                                                                    |                                                                                                    |                                                                                                    |                                |
| Cancel                                                                                | Attach                          | Send              |                                                                                                    | <u> </u>                                                                                                    | ad Decembration on access                                                                                                    |                                |
|                                                                                       |                                 |                   |                                                                                                    | civo vour tilo o Titlo o                                                                                                    | na haccrintian ca ave                                                                                                    | irvona l                       |
| elect the fil<br>le".                                                                 | e you wish to attac             | h, then click "Up | bload 4. 0<br>so<br>as                                                                                                    | Give your file a Title a<br>at it is and click "Next<br>t is easy to search for<br>your resource library                                                                                                    | nd Description so event<br>t" if you would like to<br>r. (This next step will l<br>grows.)                                                                                                    | tag you<br>be impo             |
| elect the fil<br>le".<br>\\ttach File(s)<br>Upload Files                              | e you wish to attac             | h, then click "Սբ | 4. (<br>pload wh<br>so<br>as                                                                                                    | Give your file a Title a<br>at it is and click "Next<br>t is easy to search for<br>your resource library<br>Posta Message                                                                                                    | nd Description so eve<br>t" if you would like to<br>r. (This next step will l<br>grows.)                                                                                                    | tag you<br>tag you<br>be impo  |
| elect the fil<br>le".<br>Mttach File(s)<br>Upload Files                               | e you wish to attac             | h, then click "Up | 4. coload wh so as                                                                                                    | Give your file a Title a<br>at it is and click "Next<br>t is easy to search for<br>your resource library<br>Posta Message<br>tach File(s)                                                                                                    | nd Description so eve<br>t" if you would like to<br>r. (This next step will l<br>grows.)                                                                                                    | tag you<br>be impo             |
| elect the fil<br>le".<br>Nutach File(s)                                               | e you wish to attac             | h, then click "Up | as a s                                                                                                    | Give your file a Title a<br>at it is and click "Next<br>t is easy to search for<br>your resource library<br>Posta Message<br>tach File(s)                                                                                                    | nd Description so eve<br>t" if you would like to<br>r. (This next step will l<br>grows.)                                                                                                    | tag you                        |
| elect the fil<br>le".<br>Nutach File(s)                                               | e you wish to attac             | h, then click "Up | as y                                                                                                    | Give your file a Title a<br>at it is and click "Next<br>t is easy to search for<br>your resource library<br>Posta Message<br>tach File(s)<br>Add Library Entry                                                                                                    | nd Description so eve<br>t" if you would like to<br>r. (This next step will l<br>grows.)                                                                                                    | eryone I<br>tag you<br>be impo |
| elect the fil<br>le".<br>ttrach File(s)<br>Upload Files<br>Upload Chies<br>Upload     | e you wish to attac             | h, then click "Up | 4. obload wh so as                                                                                                    | Give your file a Title a<br>at it is and click "Next<br>t is easy to search for<br>your resource library<br>Post a Message<br>tach File(s)<br>Add Library Entry<br>Title: Enter a table for your library entry *                                                                                                    | nd Description so eve<br>t" if you would like to<br>r. (This next step will b<br>grows.)                                                                                                    | eryone I<br>tag you<br>be impo |
| elect the fil<br>le".<br>Attach File(s)<br>Upload Files<br>Upload<br>Upload           | e you wish to attac             | h, then click "Up | 4. obload wh so as                                                                                                    | Give your file a Title a<br>at it is and click "Next<br>t is easy to search for<br>your resource library for<br>post a Message<br>tach File(s)<br>Add Library Entry<br>Title: Enter a tale for your library entry *                                                                                                    | nd Description so eve<br>t" if you would like to<br>r. (This next step will b<br>grows.)                                                                                                    | eryone I<br>tag you<br>be impo |
| elect the fil<br>le".<br>Xttach File(s)<br>Upload Files<br>Upload<br>Upload           | e you wish to attac             | h, then click "Up | 4. coload wh so as                                                                                                    | Give your file a Title a<br>at it is and click "Next<br>t is easy to search for<br>your resource library f<br>Post a Message<br>tach File(s)<br>Add Library Entry<br>Title: Enter a table for your library entry *<br>Inside business report on the impedance<br>Description: Enter a bard description of unit                                                                                                    | of mining                                                                                                    | eryone I<br>tag you<br>be impo |
| elect the fil<br>le".<br>ttach File(s)<br>Upload Files<br>Upload                      | e you wish to attac             | h, then click "Up | 4. obload wh so as                                                                                                    | Give your file a Title a<br>at it is and click "Next<br>t is easy to search for<br>your resource library of<br>Post a Message<br>tach File(s)<br>Add Library Entry<br>Title: Enter a tille for your library entry *<br>Inside business report on the imperfance<br>Description: Enter a brief description of your                                                                                                    | of menning                                                                                                    | eryone I<br>tag you<br>be impo |
| elect the fil<br>le".<br>ttach File(s)<br>Upload Files<br>Upload                      | e you wish to attac             | h, then click "Up | 4. obload wh so as                                                                                                    | Give your file a Title a<br>at it is and click "Next<br>t is easy to search for<br>your resource library<br>Post a Message<br>tach File(s)<br>Add Library Entry<br>Title: Enter a tale for your library entry *<br>[Inside business report on the importance]<br>Description: Enter a brief description of your                                                                                                    | of manag                                                                                                    | eryone I<br>tag you<br>be impo |
| elect the fil<br>le".<br>ttrach File(s)<br>Upload Files<br>Upload                     | e you wish to attac             | h, then click "Up | 4. coload wh so as                                                                                                    | Give your file a Title a<br>at it is and click "Next<br>t is easy to search for<br>your resource library<br>Post a Message<br>tach File(s)<br>Add Library Entry<br>Title: Enter a late for your library entry *<br>[Inside business report on the importance<br>Description: Enter a brief description of your                                                                                                    | of many entry                                                                                                    | eryone I<br>tag you<br>be impo |
| elect the fil<br>le".<br>tttach File(s)<br>Upload Files<br>Upload                     | e you wish to attac             | h, then click "Up | aload wh<br>so<br>as                                                                                                    | Give your file a Title a<br>at it is and click "Next<br>t is easy to search for<br>your resource library<br>Poel a Message<br>tach File(s)<br>Add Library Entry<br>Title: Enter a late for your library entry *<br>[Inside business report on the importance<br>Description: Enter a brief description of your                                                                                                    | of manager                                                                                                    | eryone I<br>tag you<br>be impo |
| elect the fil<br>le".<br>tttach File(s)<br>Upload Files<br>Upload                     | e you wish to attac             | h, then click "Up | aload wh<br>so<br>as                                                                                                    | Give your file a Title a<br>at it is and click "Next<br>t is easy to search for<br>your resource library<br>Poel a Message<br>tach File(s)<br>Add Library Entry<br>Title: Enter a lide for your library entry *<br>Description: Enter a brief description of your<br>Owner: If you would like to change the librar                                                                                                    | Ind Description so even<br>t" if you would like to<br>r. (This next step will b<br>grows.)<br>of mining<br>(brary entry                                                                                                    | eryone I<br>tag you<br>be impo |
| elect the fil<br>le".<br>tttach File(s)<br>Upload Files<br>Upload                     | e you wish to attac             | h, then click "Up | aload wh<br>so<br>as                                                                                                    | Sive your file a Title a<br>at it is and click "Next<br>t is easy to search for<br>your resource library of<br>Post a Message<br>tach File(s)<br>Add Library Entry<br>Title: Enter a lide for your library entry *<br>Description: Enter a biel description of your<br>Course: If you would like to change the kinary<br>address                                                                                                    | Ind Description so even<br>t" if you would like to<br>r. (This next step will b<br>grows.)<br>of mining<br>thrany entry                                                                                                    | eryone I<br>tag you<br>be impo |
| elect the fil<br>le".<br>Attach File(s)<br>Upload Files<br>Upload                     | e you wish to attac             | h, then click "Up | aload wh<br>so<br>as                                                                                                    | Sive your file a Title a<br>at it is and click "Next<br>t is easy to search for<br>your resource library of<br>Post a Message<br>Post a Message<br>Add Library Entry<br>Title: Enter a title for your library entry *<br>Description: Enter a biel description of your<br>Owmer: If you would like to change the library<br>address                                                                                                    | Ind Description so even<br>t" if you would like to<br>r. (This next step will b<br>grows.)<br>of mining<br>(hibrary entry<br>y entry to be owned by someone else, enter their em                                                                                                    | eryone I<br>tag you<br>be impo |
| elect the fil<br>le".<br>Attach File(s)<br>Upload Files<br>Upload                     | e you wish to attac             | h, then click "Up | 4. coload wh so as the so                                                                                                    | Sive your file a Title a<br>at it is and click "Next<br>t is easy to search for<br>your resource library of<br>Post a Message<br>Post a Message<br>Add Library Entry<br>Title: Enter a title for your library entry *<br>Description: Enter a build description of your<br>Owmer: If you would like to change the librar<br>address                                                                                                    | Ind Description so even<br>t" if you would like to<br>r. (This next step will b<br>grows.)<br>of mining<br>iterary entry<br>y entry to be owned by someone else, enter their em                                                                                                    | eryone I<br>tag you<br>be impo |
| elect the fil<br>le".<br>Attach File(s)<br>Upload Files<br>Upload<br>Upload           | e you wish to attac             | h, then click "Up | 4. coload wh so as the so                                                                                                    | Sive your file a Title a<br>at it is and click "Next<br>t is easy to search for<br>your resource library of<br>Post a Message<br>Content File(s)<br>Add Library Entry<br>Title: Enter a title for your library entry *<br>Title: Enter a title for your library entry *<br>Title: Enter a title for your library entry *<br>Content File(s)<br>Description: Enter a build description of your<br>Content: If you would like to change the library<br>address                                                                                                    | Ind Description so even<br>t" if you would like to<br>r. (This next step will b<br>grows.)<br>of mining<br>illibrary entry<br>y entry to be owned by someone else, enter their em<br>purp                                                                                                    | eryone I<br>tag you<br>be impo |
| elect the fil<br>le".<br>Attach File(s)<br>Upload Files<br>Upload<br>Upload           | e you wish to attac             | h, then click "Up | 4. coload wh so as y                                                                                                    | Sive your file a Title a<br>at it is and click "Next<br>t is easy to search for<br>your resource library of<br>Post a Message<br>tach File(s)<br>Add Library Entry<br>Title: Enter a title for your library entry *<br>Title: Enter a title for your library entry *<br>Title: Enter a title for your library entry *<br>Title: Enter a title for your library entry *<br>Title: Enter a title for your library entry *<br>Title: Enter a title for your library entry *<br>Title: Enter a title for your library entry *<br>Title: Enter a title for your library entry *                                                                                                    | In a Description so even<br>t" if you would like to<br>r. (This next step will b<br>grows.)<br>of ming<br>of ming<br>verty to be owned by someone else, enter their em<br>comp                                                                                                    | eryone I<br>tag you<br>be impo |
| elect the fil<br>le".<br>ttrach File(s)<br>Upload Files<br>Upload<br>Upload           | e you wish to attac             | h, then click "Up | 4. obload wh so as y                                                                                                    | Sive your file a Title a<br>at it is and click "Next<br>t is easy to search for<br>your resource library of<br>our resource library<br>Pot a Message<br>tach File(s)<br>Add Library Entry<br>Fielde business report on the importance<br>Description: Enter a brief description of your<br>Come: If you would like to change the librar<br>address<br>Come: If you would like to change the librar                                                                                                    | of mining<br>of mining<br>wetry to be owned by someone else, enter their ent<br>COUP                                                                                                    | eryone I<br>tag you<br>be impo |
| elect the fil<br>le".<br>ttrach File(s)<br>Upload Files<br>Upload Anoth<br>Upload     | e you wish to attac             | h, then click "Up | 4. obload wh so as y                                                                                                    | Sive your file a Title a<br>at it is and click "Next<br>t is easy to search for<br>your resource library of<br>Post a Message<br>tach File(s)<br>Add Library Entry<br>Title: Enter a title for your library entry *<br>Encide business report on the importance<br>Description: Enter a brief description of your<br>Owner: If your would like to change the librar<br>address<br>                                                                                                    | of mining<br>of mining<br>of mining<br>ventry to be owned by someone else, enter their em<br>COUP                                                                                                    | eryone I<br>tag you<br>be impo |
| elect the fil<br>le".<br>ttrach File(s)<br>Upload Files<br>Upload Anoth<br>Upload     | e you wish to attac             | h, then click "Up | 4. obload wh so as y                                                                                                    | Sive your file a Title a<br>at it is and click "Next<br>t is easy to search for<br>your resource library of<br>Post a Message<br>tach File(s)<br>Add Library Entry<br>Title: Enter a title for your library entry *<br>Encide business report on the importance<br>Description: Enter a brief description of your<br>Owner: If your would like to change the librar<br>address<br>                                                                                                    | In a Description so ever<br>t" if you would like to<br>r. (This next step will b<br>grows.)<br>of ming<br>of ming<br>tibrary entry<br>y entry to be owned by someone else, enter their ent<br>curp                                                                                                    | eryone I<br>tag you<br>be impo |
| elect the fil<br>le".<br>ttrach File(s)<br>Upload Files<br>Upload<br>Upload           | e you wish to attac             | h, then click "Up | 4. coload wh so as j                                                                                                    | Sive your file a Title a<br>at it is and click "Next<br>t is easy to search for<br>your resource library of<br>Post a Message<br>tach File(s)<br>Add Library Entry<br>Title: Enter a title for your library entry *<br>Encide business report on the importance<br>Description: Enter a brief description of your<br>Owner: If your would like to change the librar<br>address<br>                                                                                                    | of mining<br>of mining<br>of mining<br>r library entry<br>y entry to be owned by someone else, enter their ent<br>SZUTI                                                                                                    | eryone I<br>tag you<br>be impo |
| elect the fil<br>le".<br>httach File(s)<br>Upload Files<br>Upload<br>Upload<br>Cancel | e you wish to attac             | h, then click "Up | 4. obload wh so as y                                                                                                    | Sive your file a Title a<br>at it is and click "Next<br>t is easy to search for<br>your resource library of<br>Post a Message<br>tach File(s)<br>Add Library Entry<br>Title: Enter a title for your library entry *<br>Enside business report on the importance<br>Description: Enter a brief description of your<br>Owner: If you would like to change the librar<br>address                                                                                                    | of mining<br>of mining<br>of mining<br>of mining<br>of mining<br>of mining<br>there y entry<br>y entry to be owned by someone else, enter their em<br>Story<br>(Minin ) ) (Minin )<br>(Minin ) ) (Minin )<br>(Minin ) ) (Minin )<br>(Minin ) ) (Minin )<br>(Minin ) ) (Minin )<br>(Minin ) ) (Minin )<br>(Minin ) ) (Minin ) (Minin )<br>(Minin ) (Minin ) (Minin ) (Minin )<br>(Minin ) (Minin ) (M | eryone I<br>tag you<br>be impo |

5. In this window, you have the ability to "tag" your file with keywords from different categories by checking the box next to the name. Create your own "tag" by entering it under the "User tags" box and click "Add". Now click "Finish".

| Professional Eng      | ineers Exam                 | Underwater Mining Institute |
|-----------------------|-----------------------------|-----------------------------|
| User tags: Add your o | wn tags - separated each t  | Add Edit                    |
| GENERAL               |                             |                             |
| Articles              | Conferences                 |                             |
| events                | meetings                    |                             |
| Member Benefits       | Multimedia                  |                             |
| photos                | Press Releases              |                             |
| Video                 | Legislation                 |                             |
| Government            | Public Affairs              |                             |
| Lobbying              | Congress                    |                             |
| Young Leaders         |                             |                             |
| User tags: Add your o | own tags - separated each t | tag with a comma            |
|                       |                             | Add Edit                    |

6. Back on the post winodw, you can see your file is now attached to your post.

|                      | Name                   | Size a B   | 7 11 24. | 1= = 0 | V 1. P. (94) | Swi | itch to reader co | ompliant editor. |
|----------------------|------------------------|------------|----------|--------|--------------|-----|-------------------|------------------|
| Fort                 | radinie                | 3426 *     | · 2 ile  |        | P -1 -1 -1   |     | 682 102 <b>28</b> |                  |
|                      |                        |            |          |        |              |     |                   |                  |
| Heather<br>Social M  | Gravning<br>ledia Admi | nistrator  |          |        |              |     |                   |                  |
| SME Inc<br>Englewo   | od CO Uni              | ted States |          |        |              |     |                   |                  |
| (303) 94<br>gravning | 8-4203<br>Øsmenet i    | ara        |          |        |              |     |                   |                  |
|                      |                        |            |          |        |              |     |                   |                  |
|                      |                        |            |          |        |              |     |                   |                  |
|                      |                        |            |          |        |              |     |                   |                  |
|                      |                        |            |          |        |              |     |                   |                  |
|                      |                        |            |          |        |              |     |                   |                  |
|                      |                        |            |          |        |              |     |                   |                  |
|                      |                        |            |          |        |              |     |                   |                  |
|                      |                        |            |          |        |              |     |                   |                  |

Enter your message and click "Send" to share with your group members!

If you would like to share this post with more than one group, click on the "Cross Post To" drop down menu for other groups you belong to and choose the group you would like to share your post with.

| From                                      | Seather Gravning                                     |                                          |                  |                 |
|-------------------------------------------|------------------------------------------------------|------------------------------------------|------------------|-----------------|
| To *                                      | Univ Nacional De Colombi                             | a 💌                                      |                  |                 |
| Cross Post To                             | SNE Community                                        |                                          |                  |                 |
| Subject *                                 | No Additional Discussion<br>Acid Rock Drainage: Prec | s<br>liction and Treatment - eLearning ( | aroup *          |                 |
| Message                                   | Amalgam and Electrometer<br>Colorado                 | llurgy                                   | 2247             |                 |
|                                           | Community Admins                                     | inhara                                   |                  |                 |
|                                           | Government Relations                                 |                                          | Switch to reader | compliant edito |
| Font Name - Si                            | IT Test area                                         |                                          | E. C. C. D. D.   |                 |
|                                           | Local Section Leaders<br>Medicine Community          |                                          | 50 55 68         |                 |
|                                           | Minerals Education Coaliti                           | on (MEC)                                 |                  |                 |
|                                           | North American Tunneling                             | on information group<br>Conference       |                  |                 |
| Heather Gravning<br>Social Media Administ | OneMine Discussion                                   |                                          |                  |                 |
| SME Inc                                   | SI/E Annual Meeting & Ex                             | hbt                                      |                  |                 |
| Englewood CO United<br>(303) 948-4203     | SML Community<br>SME Staff                           |                                          |                  |                 |
| gravning@smenet.org                       | SME Student Chapters                                 |                                          | (*)              |                 |
|                                           |                                                      |                                          |                  |                 |
|                                           |                                                      |                                          |                  |                 |
|                                           |                                                      |                                          |                  |                 |
|                                           |                                                      |                                          |                  |                 |
|                                           |                                                      |                                          |                  |                 |
|                                           |                                                      |                                          |                  |                 |
|                                           |                                                      |                                          |                  |                 |
|                                           |                                                      |                                          |                  |                 |